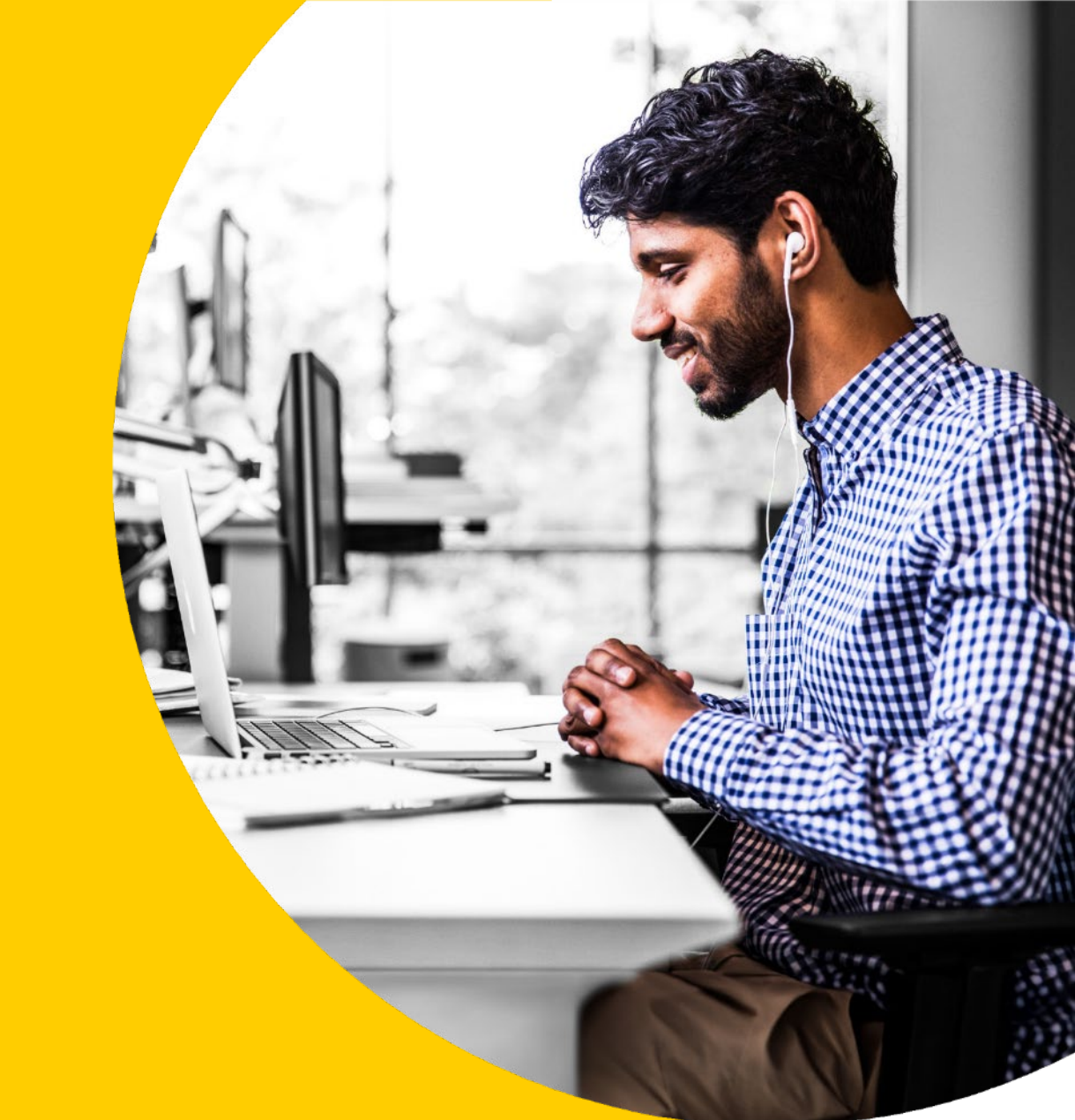

# Completing and submitting eSign documents in the Asset Backer portal

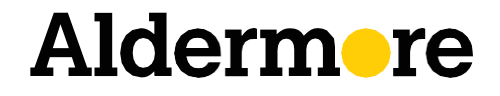

aldermore.co.uk

## **How-to guide**

## **Completing eSign documents**

After generating the documents, you will receive confirmation that the email has been successfully sent to the signatories.

Almost immediately, you'll receive an email from Aldermore Bank with a link to review and fill out the documents.

| radional altera particulari de                                                                                                    |                                                                   | note 62100 onto                                                                                                    |                                                                                        | plenetie namen (F)                           | 1071 (4)<br>84 1074 (4)                                                                           | Philippine (                                                                                                    |     | e sciette la                                                                                                    | -                                                                  |
|----------------------------------------------------------------------------------------------------|-------------------------------------------------------------------|----------------------------------------------------------------------------------------------------|----------------------------------------------------------------------------------------|----------------------------------------------|---------------------------------------------------------------------------------------------------|----------------------------------------------------------------------------------------------------|-----|----------------------------------------------------------------------------------------------------|--------------------------------------------------------------------|
| Scenific Culture is Non                                                                                                    | -                                                                 |                                                                                                    |                                                                                        | To braces?                                   | -                                                                                                 | office devices had                                                                                                    |     | the bring of the                                                                                                    |                                                                    |
| -                                                                                                    | -                                                                 |                                                                                                    | TE                                                                                     | I I I I I                                    |                                                                                                   |                                                                                                    |     |                                                                                                    |                                                                    |
| Contrast details                                                                                                    |                                                                   |                                                                                                    |                                                                                        |                                              |                                                                                                   | -                                                                                                    | -   | BACK CA                                                                                                    | -                                                                  |
| Animi / knilling samplery ha                                                                                                    | - Al                                                              | APRICAL DRIVE PLC                                                                                                    |                                                                                        |                                              |                                                                                                   |                                                                                                    |     |                                                                                                    |                                                                    |
| Farmar's r deschert samels?                                                                                                    |                                                                   |                                                                                                    |                                                                                        |                                              |                                                                                                   |                                                                                                    |     |                                                                                                    |                                                                    |
| AMMAN APEXINARY FOR                                                                                                    | <b>UR1</b> RS                                                     | A) KONING                                                                                                    |                                                                                        |                                              |                                                                                                   |                                                                                                    |     |                                                                                                    |                                                                    |
|                                                                                                    |                                                                   |                                                                                                    |                                                                                        | Personale R                                  | 21148                                                                                             |                                                                                                    |     |                                                                                                    |                                                                    |
| Baller to Cri-                                                                                                    |                                                                   |                                                                                                    |                                                                                        | bh-bh                                        |                                                                                                   |                                                                                                    |     |                                                                                                    |                                                                    |
| E-Net                                                                                                    |                                                                   |                                                                                                    |                                                                                        |                                              |                                                                                                   |                                                                                                    |     |                                                                                                    |                                                                    |
| Management rank (200) (28                                                                                                    | Ci 640                                                            |                                                                                                    |                                                                                        | Lagranty 1                                   | (POINT)                                                                                           | longers .                                                                                                    |     |                                                                                                    |                                                                    |
| balanci kalana                                                                                                    |                                                                   |                                                                                                    |                                                                                        | Company of the                               | 1-10                                                                                              | and 2014                                                                                                    | 962 |                                                                                                    |                                                                    |
| Engrant toatta Vallens I                                                                                                    | -                                                                 | forur albitered.                                                                                                    |                                                                                        |                                              |                                                                                                   |                                                                                                    |     |                                                                                                    |                                                                    |
| terer d'anné de Fréderie<br>Antonie d'ageter<br><b>Factorie</b> de als                                                                                                    |                                                                   |                                                                                                    |                                                                                        |                                              |                                                                                                   | Per l                                                                                                    |     | -                                                                                                    | -                                                                  |
| Record States - Field St<br>Advant - Field St<br>Eggipt sont det als                                                                                                    |                                                                   | Benteter de                                                                                                    |                                                                                        | Dest. anno                                   |                                                                                                   | Res<br>No.                                                                                                    |     | BACKC                                                                                                    |                                                                    |
| Andress of Angeles<br>Andress of Angeles<br>Equipment of Angeles<br>Many and Angeles                                                                                                    |                                                                   | Bentyterda                                                                                                    | -                                                                                      | Dealer' antoine                              |                                                                                                   | Page 1                                                                                                    |     | Balan (                                                                                                    | -                                                                  |
| Renner of sea for PURDEN<br>Authors of a state<br>Eggiger of Astate<br>Men hand<br>Men hand<br>Men Sea for Sea for Se                                                                                                    |                                                                   | Building and an                                                                                                    |                                                                                        | Dealer' ashirte                              |                                                                                                   | Page of the local division of the local division of the local divi |     | Ballon Ca                                                                                                    | -                                                                  |
| New York State                                                                                                    | in cars                                                           | Restate de                                                                                                    |                                                                                        | Dials' adde                                  |                                                                                                   | Page 1                                                                                                    |     | Balack Ca                                                                                                    | -                                                                  |
| New of an init Philippin<br>Rathers of Academ<br>Factorial Rate from Philippin<br>New York Rate (1998)                                                                                                    |                                                                   | Resident -                                                                                                    |                                                                                        | Diality' antidate                            |                                                                                                   | Page 1                                                                                                    |     | Balan (M                                                                                                    |                                                                    |
| terre d'aux de la CENDER<br>Address d'aux de la CENDE<br>Technologie des des<br>Necessaries (CENDE)<br>Seconder de la CENDE<br>Seconder de la CENDE<br>Seconder de la CENDE                                                                                                    |                                                                   | Residence -                                                                                                    | alarent                                                                                | Disti: antibio                               | *                                                                                                 | Page 1                                                                                                    |     | Ballon (Ball                                                                                                    |                                                                    |
| terre d'aux de la COMPENSION<br>Address d'aux de la Compension<br>Rectant de la Compension<br>Rectant de la Compension<br>Sector de la Compension<br>Rectant de la Compension<br>Rectant de l                                                                                                    |                                                                   | Residents                                                                                                    | algerer d                                                                              | Diedor antonio                               | -                                                                                                 | Pastorio                                                                                                    |     | Ballon ()<br>Orea of the or<br>Jacob Control ()                                                                            |                                                                    |
| Annual and Annual Annual Annua                                                                                                    |                                                                   | Residents                                                                                                    |                                                                                        | Diador antono<br>mide<br>Nosema              | 1                                                                                                 |                                                                                                    |     | Balacci ()<br>China a fragma ()<br>Second a fragma ()<br>Second ()                                                         | (1))<br>(1))                                                       |
| Annual and Annual Annual Annua                                                                                                    | (                                                                 | Feedback                                                                                                    | And a                                                                                  | Disabu' autoine<br>mide<br>Nousers<br>Scotte |                                                                                                   | Paget cline<br>works                                                                                                    | *   | Balance (M<br>See of the other<br>2000<br>2000<br>2000<br>2000<br>2000<br>2000<br>2000<br>20                               | (1)<br>(1)<br>(1)<br>(1)<br>(1)<br>(1)<br>(1)<br>(1)<br>(1)<br>(1) |
| Internal Academic Frances<br>Reference of Academic<br>Reference Academic<br>Ref. 1082<br>Seasterung sever clouds a<br>Reference of Academic<br>Reference of Academic Academic<br>Reference of Academic Academic<br>Reference of Academic Academic<br>Reference of Academic Academic Academic Academic<br>Seasterung Sever clouds and Academic Academic Acad                                                                                                    |                                                                   | Perception of a                                                                                                    | 2000 C                                                                                 | Deales' ashelion                             |                                                                                                   | Per content                                                                                                    |     | BLACK CA                                                                                                    |                                                                    |
| terne de la construcción de la construcción de la c                                                                                                    |                                                                   | Fundation of an<br>1<br>1<br>1<br>1<br>1<br>1<br>1<br>1<br>1<br>1<br>1<br>1<br>1                                                                                                    | Basis in                                                                               | Diala' adulta<br>nida<br>Royamy<br>Saraty    |                                                                                                   | Per enter enter en |     | e Balck ()<br>Des of the operation<br>over the set of<br>source of each of<br>(17) A                                       |                                                                    |
| terrord equilibrium (FARM A<br>Additional Academic<br>Federations of Adits<br>(FR 2014)<br>(FR 2014)<br>(FR 201 |                                                                   | Feedpland +                                                                                                    | 8                                                                                      | Dealer antoine<br>mide<br>Noutra<br>Barriy   | -                                                                                                 | Page of the second                                                                                                    |     | BaldCA Co<br>Over a frage of<br>your at hand a<br>your at hand a<br>your at hand at<br>your at hand at<br>hand at and at   |                                                                    |
| Normal Angel (C. 1999)<br>Normal Angel (C. 1997)<br>Participanti and Angel (C. 1997)<br>Normal Angel (C. 1997)<br>Normal Angel (C. 199                                                                                                    | interfe                                                           | Fundation of a<br>1<br>1<br>1<br>1<br>1<br>1<br>1<br>1<br>1<br>1<br>1<br>1<br>1                                                                                                    | 8.000 M                                                                                | Diado' solution                              |                                                                                                   | Per                                                                                                    |     | Build C                                                                                                    |                                                                    |
| Name of appendix (NAMA)<br>Antibustor of appendix (NAMA)<br>Restance of Antibustor<br>NER (CAR)<br>Particle of Antibustor<br>NER (CAR)<br>Particle of Antibustor<br>Particle of Antibustor<br>Particle of Antibustor<br>NER (CAR)<br>Particle of Antibustor<br>NER (CAR)<br>Particle of Antibustor<br>NER (CAR)<br>Particle of Antibustor<br>NER (CAR)<br>Particle of Antibustor<br>NER (CAR)<br>Particle of Antibustor<br>NER (CAR)<br>Particle of Antibustor<br>NER (CAR)<br>Particle of Antibustor<br>NER (CAR)<br>Particle of Antibustor<br>NER (CAR)<br>Particle of Antibustor<br>NER (CAR)<br>Particle of Antibustor<br>NER (CAR)<br>Particle of Antibustor<br>Particle of Antibustor                                                                                                    | interfered<br>N<br>N<br>N<br>N<br>N<br>N<br>N<br>N<br>N<br>N<br>N | Resulption of a<br>7-305-88<br>                                                                                                    |                                                                                        | Dealls' ashiring                             | No.                                                                                               | Per<br>Nytoria                                                                                                    |     | Ballot C                                                                                                    | (194)                                                              |
| berech ways, FARM                                                                                                    |                                                                   | Postpland a     Postpland a     Postpland | 3                                                                                      | Dealer addea                                 |                                                                                                   |                                                                                                    |     | BaldCR ()<br>One of the o<br>part of the o<br>part of the o<br>part of the o<br>the operation of the operation<br>(107)-10 |                                                                    |
| Honora Kang, K., KARAN           Restand problem           Restand problem           Barris M.           Barris M.           Barris M.           Barris M.           Statustical problem           Statustical problem                                                                                                    | inter(                                                            | 5<br>5<br>7<br>7<br>7<br>7<br>7<br>7<br>7<br>7<br>7<br>7<br>7<br>7<br>7                                                                                                    | Basis is<br>in<br>in<br>in<br>in<br>in<br>in<br>in<br>in<br>in<br>in<br>in<br>in<br>in | Death' addee                                 | 83<br>83                                                                                          |                                                                                                    |     | BaldCR C<br>Des of the o<br>Des of the o<br>200<br>00001 of each D<br>(107)-N                                              |                                                                    |
| Norman Kangel, Kuller         Norman Kangel           Reschert (Kangel         Markensel           Begeler (Markensel         Markensel           BERN (Kangel         Markensel           BERN (Kangel         Markensel           BERN (Kangel         Markensel           BERN (Kangel         Markensel           Statistics         Markensel           Statistics         Markensel                                                                                                    |                                                                   | E                                                                                                    | Basic m<br>Pa<br>Department<br>Department<br>Department<br>Department                  | Death' antoine                               | 83<br>1<br>1<br>1<br>1<br>1<br>1<br>1<br>1<br>1<br>1<br>1<br>1<br>1<br>1<br>1<br>1<br>1<br>1<br>1 |                                                                                                    |     | Balact C                                                                                                    |                                                                    |

### Aldermore Bank Has Sent You [DEMO USE ONLY] B095512 to Fill

Private message to you: All the relevant parties have signed the required documentation. Please attach the required documents in order to submit for payment (including Invoice).

Click here to review and fill [DEMO USE ONLY] B095512.

After you fill [DEMO USE ONLY] B095512, the agreement will be sent to Then, all parties will be notified via email.

If you need to delegate this document to an authorized party for filling, please do not forward this email. Instead, click here to delegate.

Clicking the link will take you straight through to Adobe, where you can fill in the documents to send onto your client. These documents are pre-populated but you can fill out the editable fields marked in yellow, such as contact information, equipment details. The financials are non-editable. If you identify any issues at this stage, you will need to amend your proposal in Asset Backer, and resubmit it for approval.

!

You will notice a payout checklist appended to the document pack. Please note this is only visible to you, the broker. The customer can't see this.

| Aldermere                                                                                                    | Instruction to your<br>bank or building society<br>to pay by Direct Debit                                                                                                    | Pay                                                                                                    | -Out Checklist                                                                                                    |   |
|----------------------------------------------------------------------------------------------------|----------------------------------------------------------------------------------------------------|----------------------------------------------------------------------------------------------------|----------------------------------------------------------------------------------------------------|---|
| axe film the whole form using a ball paint pen and send titls.                                                                                                    | 7                                                                                                    | Preprieturiter B09630                                                                                                    | 08 introducer Contact Name                                                                                                    |   |
| Aldermore Bank PLC<br>Apex Plaza                                                                                                    |                                                                                                    | Customer Name CUSTOM<br>All conduct Types                                                                                                    | UR NAME                                                                                                    |   |
| Forbury Hoad<br>Reading<br>RG11AX                                                                                                    | Service and inclusion<br>6 5 5 3 4 9                                                                                                    | Supplier kontos                                                                                                    | Needs to totable the islanding.<br>Anonoxies where with Nee<br>Supports againston number 2 whited songary and WT aggington number 7 drawging<br>Addresses to Advanced their by with the autonom adtentisted at the delay sobless<br>in Granewind developments and graveline numbers / hause surfaces regularizes are stars<br>"War of encounted-on", 28 do drawgington.                                                                                                    |   |
| enels) of account resider(s)                                                                                                    | Bifratus                                                                                                    |                                                                                                    | <ul> <li>Total start of asset plus VRF with any dependits askiby the customer netted of the VRT<br/>includive total</li> </ul>                                                                                                    |   |
| Develope Book PLL                                                                                                    | C Protection to gran have an indicated society                                                                                                    | Conventionals or involution                                                                                                    |                                                                                                    | Q |
| niv building suicity account number                                                                                                    | Please pay Atheneses that PLC Direct Staffs Institle accurate disclocalization,<br>backs drawinger 16 to the stagg and a second by the Direct Delth Concertient. 1<br>and obtained by the backstory may strading the Alexience Early PLC and PLS<br>disclocalization provided to the stage strading strategy.                                                                                                    | Conterner entrant                                                                                                    | Mucliering completel achigosel and deally covienes.                                                                                                    | 0 |
|                                                                                                    |                                                                                                    | CONTRACT AND AND AND AND AND AND AND AND AND AND                                                                                                    | Sign Lest Document                                                                                                    |   |
| Acrobat Sign Test Do                                                                                                    | ocument                                                                                                    | Direct debit manufact                                                                                                    | Account name much meth the name on the control and must be signed and dated by an<br>an instant will be using                                                                                                    |   |
| I IAcribbilt Sign Test Do                                                                                                    | ocument                                                                                                    | Direct ficht months<br>Al most quartiese satisfies                                                                                                    | Acceptance much methods and control and matching speed and acced by an<br>an instead of policy.                                                                                                    |   |
| I Acrobat Sign Fest Do                                                                                                    | ocument                                                                                                    | Direct single monitor<br>All costs conditions solution<br>Ancellary documentation if<br>Age - frame;                                                                                                    | Adduktion count match relation on the contract and matches speed under table of under a speed and stated by un<br>an antenness speed and speed and sp | 0 |
| Actional Actional Sign Test Do                                                                                                    | ocument                                                                                                    | Direct scher manade<br>At work ownite automotion between<br>Anothery documentation if<br>Age many<br>By / Mataphan                                                                                                    | an and an and an an an an an an an an an an an an an                                                                                                    |   |
| Annual I Acripbalt Sign Fest Do                                                                                                    | ocument                                                                                                    | Send and module<br>At cost contract of the sender<br>Access the sender<br>Age frame<br>of the sender<br>By the sender<br>Sender the sender only<br>Exact two lands only                                                                                                    | Proprietation     Provide and the second of a second of a sec         |   |
|                                                                                                    | cournent                                                                                                    | Service and March Control of Service and Service and S | A sector of provide a sector of a sector of a sec         |   |
| Action of the state of the state of the stat                                                                                                    | scument                                                                                                    | In this work in the second second sec | An of the second second s         |   |
| Actibuilt Sign Trest De<br>martine antibuilty interlight and<br>martine antibuilty interlight and<br>mark                                                                                                    | Section of the section of the sectio | Section and Annual Control of Annual Control of  | Particular and a second second s         |   |
| Include 15 1 gam 2 est De<br>second a conservation of the second and the<br>mean of the second and the second and the<br>between the second and the second and the<br>between the second and the second and the<br>second and the second and the<br>second and the<br>second and the second and the<br>second and the<br>second and t |                                                                                                    | An one of the second second se | All Constraints of the second second se         |   |
|                                                                                                    | Current                                                                                                    | Annual and annual Annual Annua | A second second se         |   |
| And state of the second state of the second st                                                                                                    | Current                                                                                                    | Beach and an and a second second seco | A service of the service of the         |   |

Any optional documents are also added and pre-populated with information from your approved proposal.

Once you submit the documents, you'll receive confirmation and your client will receive an email with a link to sign to the relevant documents. The customer can click the link and sign the documents, which will appear for them in a non-editable format.

| Annone from anti-day of<br>an Anti-day to a contractor<br>bases for Caller et al Por-                                                                                                    |                                                                                                    |                                                                                                    | in hit w                                       | ra PSC of Spac Fact, N<br>deterine sumbre GETE                                                                                                    | UT167 Contractor                | et al milante                                                                                                    |
|----------------------------------------------------------------------------------------------------|----------------------------------------------------------------------------------------------------|----------------------------------------------------------------------------------------------------|------------------------------------------------|----------------------------------------------------------------------------------------------------|---------------------------------|----------------------------------------------------------------------------------------------------|
| Contract of the local                                                                                                    |                                                                                                    | without you                                                                                                    | 704 0                                          | water internet ages                                                                                                    | a solid and the Coaster         | at agains noticetto kasiprore                                                                                                    |
| quantitative in to one                                                                                                    | inter in                                                                                             |                                                                                                    |                                                | To be and the                                                                                                    | attender anne be                | the and the Terrisol Agriculture                                                                                                    |
| Common data da                                                                                                    |                                                                                                    | 1001 BUT 10                                                                                                    | TT                                             |                                                                                                    | 11                              |                                                                                                    |
|                                                                                                    |                                                                                                    |                                                                                                    |                                                |                                                                                                    | -                               | IN THE PARTY OF THE PARTY OF TH |
| dura ( tale uma ) a                                                                                                    | _ A/3                                                                                                | REALINE COMM. PLC                                                                                                    |                                                |                                                                                                    |                                 |                                                                                                    |
| formers / sectors saturble                                                                                                    |                                                                                                    |                                                                                                    |                                                |                                                                                                    |                                 |                                                                                                    |
| ADDALY ADDALKAIN COM                                                                                                    | -                                                                                                    | a production                                                                                                    |                                                |                                                                                                    |                                 |                                                                                                    |
|                                                                                                    |                                                                                                    |                                                                                                    |                                                | Personal #12                                                                                                    | 11.50                           |                                                                                                    |
| Valuetate                                                                                                    |                                                                                                    |                                                                                                    |                                                | Multin ST                                                                                                    | ett halisi                      |                                                                                                    |
| ing Ditteriorige                                                                                                    | Owner of                                                                                             | iei.                                                                                                    |                                                |                                                                                                    |                                 |                                                                                                    |
| An prest varve cool (R                                                                                                    | CINK                                                                                                 |                                                                                                    |                                                | Ligeory Li                                                                                                    | mike/Cimpiers                   |                                                                                                    |
| Marriel Malaria 1990                                                                                                    | (#1                                                                                                  |                                                                                                    |                                                | Company on I                                                                                                    | equivaled 0004                  | 90                                                                                                    |
| ladgement burnisse Wattiment                                                                                                    |                                                                                                    | Currentine Aut                                                                                                    |                                                |                                                                                                    |                                 |                                                                                                    |
|                                                                                                    |                                                                                                    |                                                                                                    |                                                |                                                                                                    | ~                               |                                                                                                    |
| Name of the                                                                                                    |                                                                                                    |                                                                                                    |                                                |                                                                                                    |                                 | THE R. LEWIS CONTRACT                                                                                                    |
| Second Reality . Property                                                                                                    |                                                                                                    | distant lass                                                                                                    |                                                | Contraction of the                                                                                                    |                                 |                                                                                                    |
| COMPANY REALS. SPACE                                                                                                    |                                                                                                    |                                                                                                    |                                                |                                                                                                    |                                 |                                                                                                    |
| Englander databa                                                                                                    |                                                                                                    |                                                                                                    |                                                |                                                                                                    | Pre                             | OR OTHER DESIGNATION.                                                                                                    |
| Review Material                                                                                                    |                                                                                                    | Besistent a                                                                                                    | alament .                                      | Cherabis' and shown                                                                                                    | ne Najitario                    | Constraint of                                                                                                    |
| Mar 2000 Lawy                                                                                                    |                                                                                                    | The local sectors                                                                                                    |                                                | and dollarship                                                                                                    | 44743344                        | 204                                                                                                    |
| alle reactions                                                                                                    |                                                                                                    | 1.000,000,000                                                                                                    |                                                | 100000000000000000000000000000000000000                                                                                                    | 10.04.000                       |                                                                                                    |
|                                                                                                    |                                                                                                    |                                                                                                    |                                                |                                                                                                    | _                               | -                                                                                                    |
|                                                                                                    |                                                                                                    |                                                                                                    |                                                |                                                                                                    |                                 |                                                                                                    |
|                                                                                                    |                                                                                                    |                                                                                                    |                                                | -                                                                                                    | -                               |                                                                                                    |
| lander same states                                                                                                    | enered)                                                                                              | 1                                                                                                    |                                                |                                                                                                    |                                 |                                                                                                    |
| frantis a second states                                                                                                    | ww.C                                                                                                 | ]                                                                                                    | Berit 10                                       | **                                                                                                    |                                 |                                                                                                    |
| Franki denih                                                                                                    | ewerd)                                                                                               | 1                                                                                                    | Real of                                        | nda<br>Namar                                                                                                    | Subja<br>State out              | Noted of call Restart                                                                                                    |
| Transferra ginner station<br>Francis details                                                                                                    | und<br>u                                                                                             | 1<br>4<br>75,35,00                                                                                                    | Best: 0                                        | nah<br>Numr<br>Janity                                                                                                    | Subjei<br>Marine you'           | Noted Acad Renard                                                                                                    |
| Presidence and children<br>Presental details                                                                                                    | und<br>U<br>N                                                                                        | 1<br>6<br>7.000 00<br>7.000 00                                                                                                    | Berit 10                                       | nah<br>Natany<br>Jarmy                                                                                                    | Sub <sub>k</sub> a<br>Uleneyyy' | Mosal J and Renal E                                                                                                    |
| Presidence and challen<br>Preside defaults<br>Salt an Schedung with<br>with a Schedung with<br>Salt a Schedung with                                                                                                    | und<br>u<br>u<br>u<br>u                                                                              | 1<br>10,000 00<br>10,000 00<br>10,000 00                                                                                                    | Berit 10                                       | National Statements                                                                                                    | Suban<br>Meneryal               | Noted Part Rentle                                                                                                    |
| Receive general stables<br>Received details<br>out protocology well<br>of gran.<br>Sites color PRCPus ten-<br>mescant depart                                                                                                    | entre[<br>2<br>N<br>N<br>N                                                                           | 4<br>71,35,00<br>45,55,00<br>95,355,00<br>25,355,00                                                                                                    | Berir 10                                       | National Statements                                                                                                    | Subject 1                       | Record shares Rental 2<br>(1879-10)                                                                                                    |
| Parastera general stada y<br>Pranstal distada<br>esta a son son daga yeri<br>alf a con<br>con canto panti<br>con canto panti<br>con canto panti                                                                                                    | interes<br>R<br>R<br>R<br>R<br>R<br>R                                                                | 6<br>(1,30,40<br>(1,30,40<br>(1,30,40<br>(1,30,40<br>(1,30,40<br>(1,30,40<br>(1,30,40)<br>(1,30,40)  | Barit 10<br>10                                 | ndy<br>Numr<br>Acosty                                                                                                    | Bullet and                      | Annual should Build E                                                                                                    |
| Presidence provent shallow<br>Preside details<br>stat a concentry with<br>stat a concentry with<br>stat a concentry with<br>statistic color (Section Section Sec                                                                                                    | interes<br>R<br>R<br>R<br>R<br>R<br>R<br>R                                                           | 6<br>(1,30,00<br>(1,30,00<br>(1,30,00<br>(1,30,00<br>(1,30,00<br>(1,30,00)<br>(1,30,00) | Basic 10<br>10                                 | National Second                                                                                                    | Surged Street war               | Nexat d and Rentz                                                                                                    |
| In a der sy an eine stander in<br>Promotiel detaile<br>ont an Gestandsgeweit<br>einig ander<br>Silles Gelte FRICTuss, der<br>einig and einigent<br>einig an Gestange<br>Status ( de dange<br>Status ( de dange)<br>Status ( de dange)<br>Status ( de dange)<br>Status (                                                                                                    |                                                                                                    | 5<br>75,30,00<br>75,30,00<br>75,30,00<br>75,30,00<br>75,30,00<br>75,30,00<br>75,30,00<br>75,30,00                                                                                                    | Rest or                                        | ndt<br>Namer<br>Accelles                                                                                                    |                                 | Noted Acad Rente                                                                                                    |
| Instance and childs<br>Theoretic details<br>or a constance of the<br>instance of the office of the<br>record openal<br>instance of the office<br>instance of the office<br>instance office<br>instance office                                                                                                    |                                                                                                    | 5<br>75,85,69<br>45,85,69<br>25,95,69<br>25,95,69<br>45,95,69<br>45,95,69                                                                                                    | Resident<br>Ma                                 | Maly<br>Regionry<br>Assessor<br>Assessor<br>Asses<br>Assessor<br>Assessor<br>Assessor<br>Assessor<br>Assessor<br>Assessor<br>A | 1000 mg                         | (1010)0<br>(1010)0<br>(1010)0                                                                                                    |
| Sextime error delite<br>Paració delale<br>cat processiony er<br>la para<br>la para<br>la para<br>la para<br>recontribuel<br>al para<br>recontribuel<br>al para<br>recontribuel<br>barror transf<br>(b)-fo<br>Paraciony<br>barror transf<br>(b)-fo<br>Paraciony<br>barror transf<br>(b)-fo<br>Paraciony<br>(b)-fo<br>Paraciony<br>(b)- |                                                                                                    | 6<br>74,384,68<br>45,386,69<br>46,386,69<br>75,386,69<br>16,386,69<br>16,396,69<br>16,396,69<br>16,396,696,696,696,696,696,696,696,696,69                                                       | Basic or<br>No.<br>10<br>Jacobie<br>11 article | Relation of the second second                                                                                                    |                                 | Konst de ant Renter<br>UKTIGO                                                                                                    |
| Terminal and the second second secon                                                                                                    | anter<br>A<br>A<br>A<br>A<br>A<br>A<br>A<br>A<br>A<br>A<br>A<br>A<br>A<br>A<br>A<br>A<br>A<br>A<br>A | 5<br>(1,33,43)<br>(1,33,43)<br>(1,3 | Bank or<br>No.                                 | nieko<br>Masamur<br>Araning<br>Araning<br>art. S. 4. 5. e. Hart pays <sup>1</sup><br>art. S. 4. 5. e. Hart pays <sup>1</sup>                                                                                                    |                                 | Notat d'aut Rout E                                                                                                    |

## Aldermore Bank Has Sent You [DEMO USE ONLY] B095512 to Sign

Private message to you: Please review and sign where indicated.

Click here to review and sign [DEMO USE ONLY] 8095512.

After you sign [DEMO USE ONLY] B095512, the agreement will be sent to Then, all parties will be notified via email.

If you need to delegate this document to an authorized party for signature, **please do not forward this email**. Instead, <u>click here to delegate</u>.

Your client can easily manoeuvre their way through the forms to find the relevant sections for them by using the blue tabs.

Next

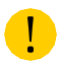

If there are any mistakes or issues identified by the client, or by you when it's returned back to you, then new documents need to be generated.

Once your client has signed the necessary fields, they can follow the blue tabs through any optional documents, where they'll need to review, fill in and then '**Click to Sign**'.

Did you know that you can track the real time status of your documents?

On the Document Generation page, select 'Check signatory status' from the dropdown list.

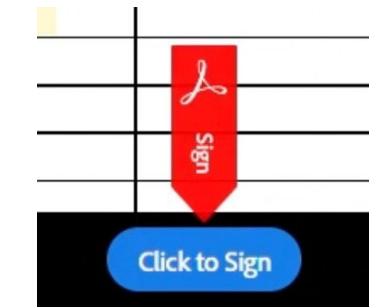

## **Completing eSign documents**

The document will now be returned to you, the broker, for final validation and approval. You'll receive a final email with a link to the signed forms, click through and check the relevant documents have been signed and dated.

You'll see the payout checklist at this point, where you can add any additional documents that we'll need to payout. **Your customer will not see any documents you upload to the checklist.** 

Select and attach the relevant documents and these will append to the bottom of your document pack.

Add any additional documents that we'll need to payout. As a minimum we need the following, otherwise we cannot proceed:

- The signed document pack
- Supplier invoice

Your commission invoice

## **Click to approve**

Once you've approved the documents, these will be sent to Aldermore to check and payout. You can keep an eye on the latest status on the **'Track proposals' page**, where we update statuses every five minutes.

#### FOR INTERMEDIARY USE ONLY

T&Cs will apply, subject to status and affordability. Any asset used as security may be at risk if you do not repay any debt secured on it.

Aldermore Bank PLC is authorised by the Prudential Regulation Authority and regulated by the Financial Conduct Authority and the Prudential Regulation Authority (Financial Services Register number: 204503). Registered Office: Apex Plaza, Forbury Road, Reading, RG1 1AX. Registered in England. Company No. 947662. Invoice Finance, Commercial Mortgages, Property Development, Buy-To-Let Mortgages and Asset Finance lending to limited companies are not regulated by the Financial Conduct Authority or Prudential Regulation Authority. Asset Finance lending where an exemption within the Financial Services and Markets Act 2000 (Regulated Activities) Order 2001 applies, is exempt from regulation by the Financial Conduct Authority or Prudential Regulation Authority.

## Aldermere